# Deployment of a Food Delivery System Using IaaS and PaaS

A PROJECT REPORT

Submitted by:

Giridhar Varma Chintalapati

Anurag Bojja

Nikhil Gundamaraju

Teja Sreekar Dara

In partial fulfilment of the course

CS 790 – Cloud Computing

By

Prof. Micheal S. Denizen

### UNIVERSITY OF WISCONSIN, MILWAUKEE

December 2023

<u>Title</u>: Deployment of a Food Ordering and Delivery System Using IaaS and PaaS

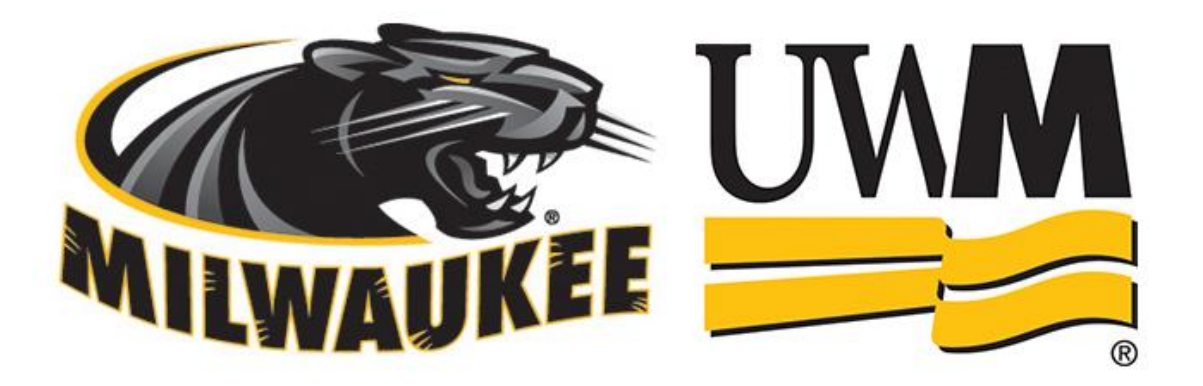

#### Abstract:

This abstract presents a comprehensive framework for deploying a basic food delivery system on the cloud, leveraging Infrastructure as a Service (IaaS) and Platform as a Service (PaaS) offerings. The traditional food delivery industry is evolving rapidly, and embracing cloud computing can enhance scalability, flexibility, and efficiency. Our proposed system harnesses the power of IaaS for infrastructure provisioning and PaaS for application development and deployment.

The IaaS layer involves the utilization of cloud infrastructure services such as AWS ec2 instance and networking to establish a scalable and resilient foundation. This allows the system to dynamically adapt to varying workloads and ensures high availability. Meanwhile, the PaaS layer streamlines application development and deployment, enabling developers to focus on building features rather than managing the underlying infrastructure.

Key components of the system include user interfaces for customers and delivery personnel, a centralized order management system, real-time tracking mechanisms. This is developed using DJANGO. Both deployments are connected to single database instance, so the real time changes happened in one instance automatically reflects into the other instance which helps in providing scalability.

The cloud-based food delivery system enhances scalability, allowing the platform to handle varying demand seamlessly. Additionally, the deployment on the cloud ensures geographical flexibility, enabling users to access the system from anywhere with an internet connection. The inherent features of IaaS and PaaS, such as automated scaling and managed services, contribute to operational efficiency and reduce the overall cost of ownership.

In conclusion, our proposed deployment model combines the strengths of IaaS and PaaS to create a robust and scalable cloud-based food delivery system. This approach not only modernizes the food delivery industry but also provides a blueprint for leveraging cloud computing in other sectors requiring scalable and efficient solutions.

#### **Trivial Architecture used:**

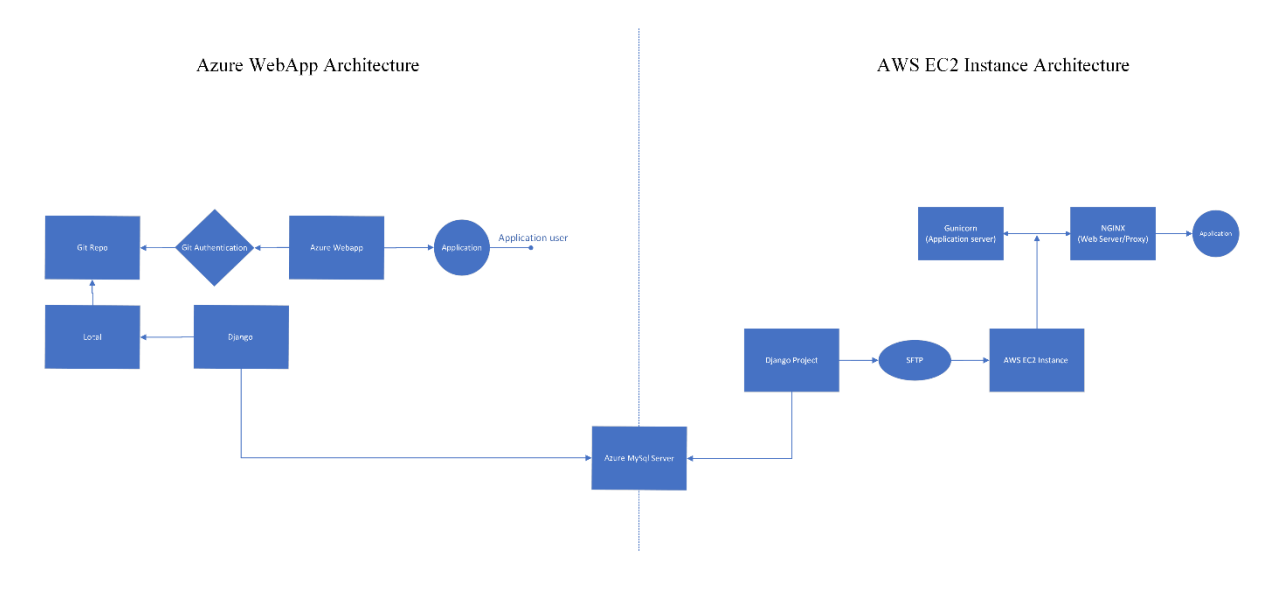

System architecture used for Both instances.

The functionality is same for both deployed instances but there are minute changes done for the deployment process.

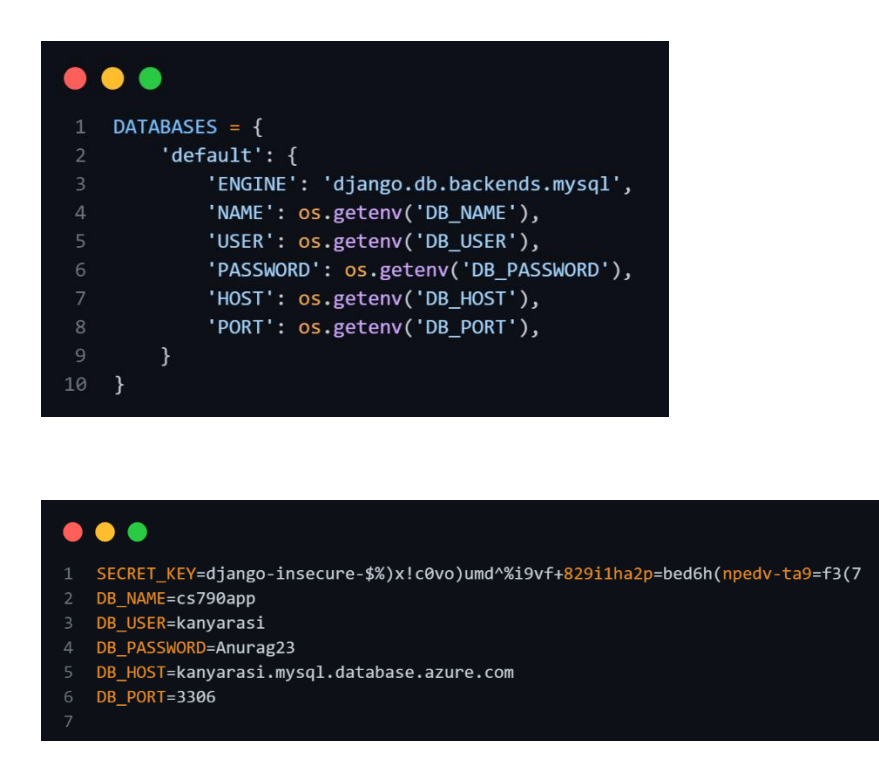

For deploying ec2 instance we have .env file where we can save the secret key and database details

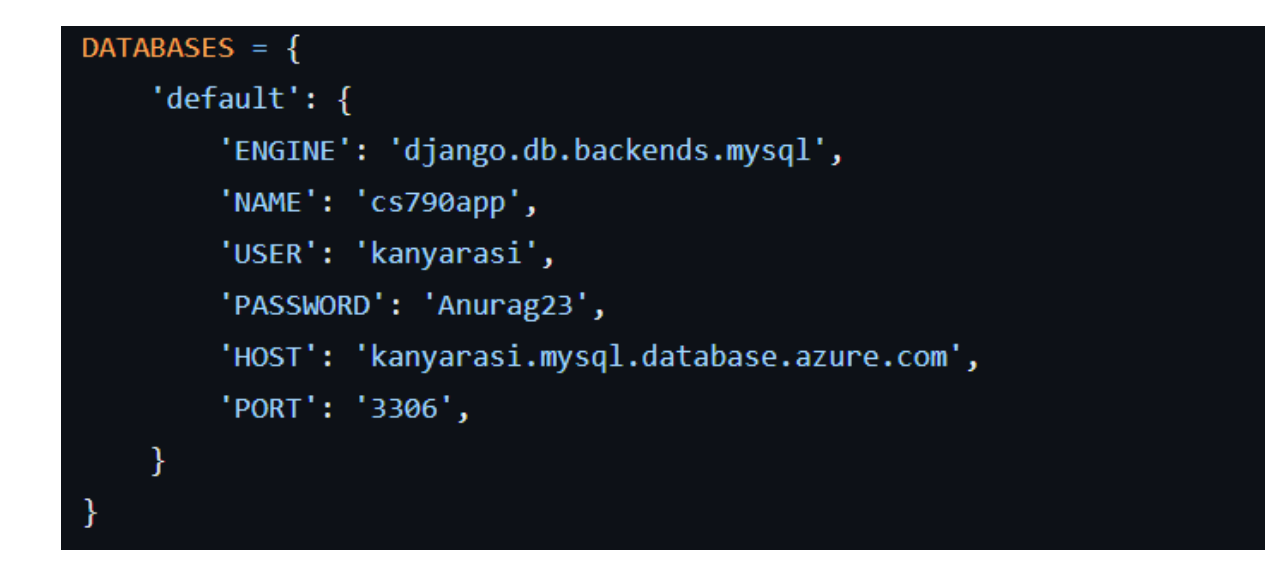

We overcame the errors that occurred during the deployment by directly hardcoding the database details into the system.

#### **Deployment IN EC2 Instance:**

#### Launch EC2 Instance:

- Log in to your AWS Management Console.
- Go to EC2 Dashboard and launch a new instance.
- Choose an appropriate AMI (Amazon Machine Image), like Ubuntu Server.
- Select the instance type (e.g., t2. medium).
- Use Key pairs generated before using PuTTYgen
- Configure instance details, for storage we use 8, and tags as needed.
- Configure a Security Group to allow traffic on ports 80 (HTTP), 443 (HTTPS), and 22 (SSH).
- Review and launch the instance.
- To allow the public internet access we allowed 'port 443' in inbound rules.

| <ul> <li>Inbound rules</li> </ul> |                        |            |          |         |                   |
|-----------------------------------|------------------------|------------|----------|---------|-------------------|
| Q Filter rules                    |                        |            |          |         | < 1 >             |
| Name                              | Security group rule ID | Port range | Protocol | Source  | Security groups   |
| -                                 | sgr-05af13732efb7ca1f  | 443        | TCP      | 0.0.0/0 | launch-wizard-3 🛂 |
| -                                 | sgr-01cddc010d9695770  | 22         | TCP      | 0.0.0/0 | launch-wizard-3   |
| -                                 | sgr-0a18346991d15af99  | 80         | TCP      | 0.0.0/0 | launch-wizard-3 🛂 |
| 4                                 |                        |            |          |         | •                 |

• Created an elastic IP for the instance and added the elastic IP to IONOS

| A | @   | 3.130.175.100 |   | /   |
|---|-----|---------------|---|-----|
| A | www | 3.130.175.100 | - | / 1 |

• Using elastic IP established a connection using BITVISE SFTP

| 📑 ubuntu@3.130.175.100:22 - Bitvi | se SFTP       |                  |              |                       |                | - 0          | Х          |  |  |
|-----------------------------------|---------------|------------------|--------------|-----------------------|----------------|--------------|------------|--|--|
| Window Local Remote Upload q      | ueue Down     | load queue Lo    | g            |                       |                |              |            |  |  |
| Derowse 🍄 Upload queue 📮 Log      |               |                  |              |                       |                |              |            |  |  |
| Local files                       |               | Filter:          |              | Remote files          |                | Filter:      |            |  |  |
| 🔇 🕞 📄 🎝 🏠 🕞 🔂 C:\Us               | ers\Anurag Bo | jja\OneDrive\Des | kt - 📰 -     | 🔇 💿 📄 🔳 🏠 🏠 /home/ubi | untu/django_pr | oject        | • • •      |  |  |
| Name                              | Size          | Туре             | Date Modifie | Name                  | Size           | Туре         | Date Modi  |  |  |
| awswebapp                         | 0             | File folder      | 07-12-2023 0 | ajango_project        | 4,096          | File folder  | 17-12-2023 |  |  |
| 🚞 django_project                  | 0             | File folder      | 17-12-2023 0 | kanyarasi             | 4,096          | File folder  | 17-12-2023 |  |  |
| 🚾 DepsLayer.zip                   | 68,32,723     | Compressed       | 07-12-2023 0 | i myenv               | 4,096          | File folder  | 17-12-2023 |  |  |
| 🔄 desktop.ini                     | 410           | Configuratio     | 13-12-2023 2 | env .env              | 196            | ENV File     | 17-12-2023 |  |  |
| 🔊 GitHub Desktop.Ink              | 2,418         | Shortcut         | 06-12-2023 0 | db.sqlite3            | 0              | SQLITE3 File | 12-12-2023 |  |  |
| 🔎 MongoDBCompass.Ink              | 2,398         | Shortcut         | 07-11-2023 0 | 💩 manage.py           | 692            | Python Sour  | 12-12-2023 |  |  |
| RunPageant.bat                    | 601           | Windows Ba       | 24-10-2023 0 | requirements.txt      | 106            | Text Docum   | 17-12-2023 |  |  |
|                                   |               |                  |              |                       |                |              |            |  |  |
|                                   |               |                  |              |                       |                |              |            |  |  |
|                                   |               |                  |              |                       |                |              |            |  |  |
|                                   |               |                  |              |                       |                |              |            |  |  |
|                                   |               |                  |              |                       |                |              |            |  |  |
|                                   |               |                  |              |                       |                |              |            |  |  |
|                                   |               |                  |              |                       |                |              |            |  |  |
|                                   |               |                  |              |                       |                |              |            |  |  |
|                                   |               |                  |              |                       |                |              |            |  |  |
|                                   | _             |                  |              |                       |                | -            |            |  |  |

- We deployed whole DJANGO project using SFTP.
- Connect through SFTP terminal.
- Navigate to elastic Ips and create elastic Ip using your instance.
  - run sudo apt update sudo apt upgrade

#### **NGINX Installation:**

- Install NGINX to terminal and verify using <a href="http://<ipaddress">http://<ipaddress</a>>
- After successful installation there would be message like welcome to nginx navigate to project location in terminal

File Repository:

 Navigate to project file repository uploaded <cd/home/ubuntu/django \_project> directory is according to our instances it may vary when user tries to replicate process

#### **Environment Setup for our project:**

- To install python3, pip and virtuval environment
  - run sudo apt-get install python3 python3-pip python3-venv
- Create virtual environment, run python3 -m venv venv and activate using source venv/bin/activate

Now, we need to install software that required for our project. To install run pip install -r requirements.txt

#### Create Azure MYSQL server:

In the Azure Portal, search for MySQL and then select Azure Database for MySQL flexible servers. Click on Create Flexible Serve

- Select resource group, Enter the name for the database.
- For authentication method select MySQL authentication (username, password)
- For networking tab to allow public access for MySQL service add firewall rule 0.0.0.255.255.255.255
- Click review and create.
- After successful creation database, connect database to MySQL workbench.
- Using host and username (*username used before*)
- Create database cs790app in work bench using. 'Create database cs790app;'

#### Database Setup:

- Configure the DATABASES setting in settings.py accordingly.
- Navigate to your BITVISE console.

Run python manage.py makemigration kanyarasi Python manage.py migrate

- After successful execution of the above commands, you can see the migrations file in kanyarasi folder
- Navigate Mysql workbench
- Run use cs790app;
  - show tables
- Successful execution of the above command the populated tables can be viewed.

| 📉 MySQL Workbench                                                                                                    |                                                            | - a x                 |
|----------------------------------------------------------------------------------------------------|------------------------------------------------------------|-----------------------|
| Kanyarasi-DB ×                                                                                                    |                                                            |                       |
| File Edit View Query Databa                                                                                                    | ase Server Tools Scripting Help                            |                       |
|                                                                                                    |                                                            |                       |
| Navigator                                                                                                    | Query 1 SQL File 1* Table drop show all tables ×           |                       |
| MANAGEMENT Server Status Users and Privileges Status and System Variables Status and System Variables Data Export Data Import/Restore | E F F A O B O C E C C C C C C C C C C C C C C C C C        |                       |
| INSTANCE Startup / Shutdown                                                                                                    | Result Grid 📗 Filter Roves Export: 🌆 Wrap Cell Content: 12 |                       |
| A - Administration Schemas                                                                                                    | Tables_in_cs?90app                                         | Result                |
| Administration Schemes                                                                                                    | Auth_group     Auth_group                                  | Grid                  |
| Information                                                                                                    | auth_permission                                            |                       |
|                                                                                                    | auth_user                                                  | Form                  |
| No object selected                                                                                                    | auth_user_groups                                           | Editor                |
|                                                                                                    | auth_user_user_permissions                                 |                       |
|                                                                                                    | django_adam_log                                            |                       |
|                                                                                                    | distance selections                                        | Field                 |
|                                                                                                    | dianon session                                             | ( y pers              |
|                                                                                                    | kanvarasi completedorder                                   |                       |
|                                                                                                    | kanyarasi master                                           |                       |
|                                                                                                    | kanyarasi_menuitem                                         | Stats                 |
|                                                                                                    | kanyarasi_order                                            |                       |
|                                                                                                    | kanyarasi_order_items                                      |                       |
|                                                                                                    | kanyarasi_userprofile                                      | Execution             |
|                                                                                                    |                                                            | Plan                  |
|                                                                                                    |                                                            |                       |
| Object Info Session                                                                                                    | Result 1 ×                                                 | Read Only             |
|                                                                                                    | 🚦 Q. Search 🛛 👔 👘 😨 р 🚱 🙀 🖓 🐗 🏠 🎼 🔊 🔺 🕅 👳 🖘 🐘 👳 🕸          | 19:03<br>18-12-2023 E |

#### **Configure Nginx to Proxy to Gunicorn :**

• If you didn't install gunicorn yet, run "pip install gunicorn" to install (make sure you are in virtual environments)

Create a Gunicorn systemd service file.

• sudo nano /etc/systemd/system/gunicorn.service

[Unit] Description=gunicorn daemon for Django Project After=network.target

[Service] User=ubuntu Group=ubuntu WorkingDirectory=/home/ubuntu/django\_project ExecStart=/home/ubuntu/django\_project/myenv/bin/gunicorn --workers 3 django\_project.wsgi:application Restart=always

[Install] WantedBy=multi-user.target

Test Gunicorn Serving our project

run gunicorn --workers 3 django\_project.wsgi:application (here Django\_project is my project folder)

you will get similar below

```
[2023-12-17 12:24:17 +0000] [23088] [INFO] Starting gunicorn 21.2.0
[2023-12-17 12:24:17 +0000] [23088] [INFO] Listening at: http://127.0.0.1:8000 (23088)
[2023-12-17 12:24:17 +0000] [23088] [INFO] Using worker: sync
[2023-12-17 12:24:17 +0000] [23090] [INFO] Booting worker with pid: 23090
[2023-12-17 12:24:17 +0000] [23091] [INFO] Booting worker with pid: 23091
[2023-12-17 12:24:17 +0000] [23092] [INFO] Booting worker with pid: 23092
```

Now we configure Nginx

run sudo nano /etc/nginx/sites-available/Django\_project this will create Nginx configuration file of our project.

copy and paste below code:
server {

#### server\_name anuragbojja.com www.anuragbojja.com;

location = /favicon.ico { access\_log off; log\_not\_found off; }

location /static/ {

Team - Kanyarasi

#### root /home/ubuntu/django\_project; #this is my project static folder

}

}

```
location / {
```

```
proxy_pass http://127.0.0.1:8000;
proxy_set_header Host $host;
proxy_set_header X-Real-IP $remote_addr;
proxy_set_header X-Forwarded-For $proxy_add_x_forwarded_for;
proxy_set_header X-Forwarded-Proto $scheme;
```

Now we enable the nginx

run sudo ln -s /etc/nginx/sites-available/Django\_project /etc/nginx/sites-enabled/ remove default file sudo rm /etc/nginx/sites-enabled/default Here Django\_project is my file I created above for nginx configure.

Check your Nginx configuration for syntax errors: Run sudo nginx -t

Now, we restart nginx using sudo systemctl restart nginx And also, restart gunicorn using sudo systemctl restart gunicorn

Now navigate to your domain mine is <u>www.anuragbojja.com</u> here you can see it's not secure now we need to secure our domain using certbot

- sudo apt update
- sudo apt install certbot python3-certbot-nginx

Use Certbot to obtain a TLS certificate for your domain. Replace anuragbojja.com & www.anuragbojja.com with your actual domain name:

- sudo certbot --nginx -d anuragbojja.com -d www.anuragbojja.com
- sudo systemctl reload nginx

now, when you navigate to you domain mine is www.anuragbojja.com, I can see it is secure.

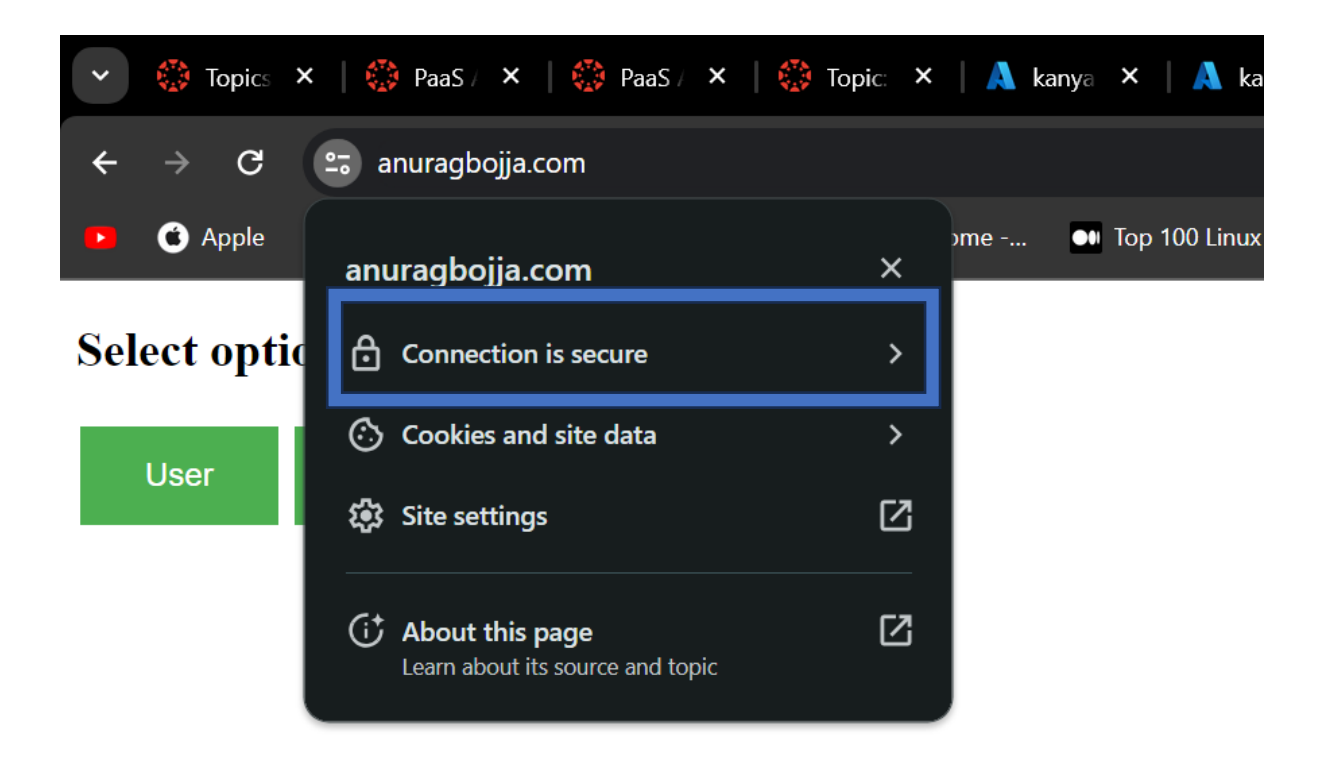

If you ever face error try to check your gunicorn status, if it not in running status run

- sudo systemctl start gunicorn
- sudo systemctl enable gunicorn

try to check you nginx status, if it's not in running status run

• sudo systemctl restart nginx

#### **Deployment IN Azure WebApp:**

#### Create Webapp:

Navigate to azure console, search for App service, click create and create webapp

- select resources group
- enter name for your webapp, for publish code, for running stack python 3.11(I prefer python 3.11), for os leave as linux
- leave everything default and click review&create.

You can see below page

| ■ Microsoft Azure                | ces, services, and docs (G+/)                                                                                     | D 🕼 🗳 🕸 🛛 R                                                     | abojja@uwm.edu<br>UWM (UWM.EDU) |
|----------------------------------|----------------------------------------------------------------------------------------------------|-----------------------------------------------------------------|---------------------------------|
| Home > App Services >            |                                                                                                    |                                                                 |                                 |
| » 🗞 kanyarasi-team 🖈             | x ···                                                                                                    |                                                                 | ×                               |
|                                  | $\square$ Browse $\square$ Stop $\rightleftharpoons$ Swap $\bigcirc$ Restart 📋 Delete $\circlearrowright$ Refresh | $\downarrow$ Download publish profile $>$ Reset publish profile |                                 |
| S Overview                       |                                                                                                    |                                                                 | JSON View                       |
| <ul> <li>Activity log</li> </ul> | Resource group ( <u>move</u> )                                                                                    | Default domain                                                  |                                 |
| Access control (IAM)             | kanyarasi                                                                                                    | kanyarasi-team.azurewebsites.net                                |                                 |
| Tags                             | Status                                                                                                    | App Service Plan                                                |                                 |
| Diagnose and solve problems      | Running                                                                                                    | ASP-Kanyarasi-a21c (P1v3: 1)                                    |                                 |
| Microsoft Defender for Cloud     | Location (move)<br>East US                                                                                        | Operating System<br>Linux                                       |                                 |
| 🗲 Events (preview)               | Subscription (move)                                                                                               | Health Check                                                    |                                 |
| Deployment                       | Azure subscription 1                                                                                              | Not Configured                                                  |                                 |
| Deployment                       | Subscription ID                                                                                                   | GitHub Project                                                  |                                 |
| Deployment slots                 | f975ddd1-35dc-4364-8407-32bded69b501                                                                              | https://github.com/AnuragBojja/kanyarasi                        |                                 |
| Deployment Center                | Tags (edit)                                                                                                    |                                                                 |                                 |
| Settings                         | Add tags                                                                                                    |                                                                 |                                 |
| https://portal.azure.com/#home   |                                                                                                    |                                                                 |                                 |

Push code to you GitHub repository:

Navigate to you code folder (I prefer vs code)

Create empty git repository in your github

In terminal enter

- verify if you git using "git", to install git I not You will need a Git command line client. Download and install it from: <u>https://git-scm.com/book/en/v2/Getting-Started-Installing-Git</u>
- git init
- git add .
- git status (here you can see all the files you are pushing to your git repository)
- git commit -m "First commit "
- now add all the file to your git using similar to this "git remote add origin <u>https://github.com/AnuragBojja/test.git</u>"
- now push your code using "git push -u origin master"

when you navigate to your GitHub repository you can see your entire project files

like

| 😌 kanyarasi 🖭                                       |              | 🖈 Pin        | ⊙ Unwatch 1  |                                             | Star 0 👻       |
|-----------------------------------------------------|--------------|--------------|--------------|---------------------------------------------|----------------|
| 🐉 master 👻 🤔 1 Branch 🛇 0 Tags                      | Q Go to file | t Add file 👻 | <> Code •    | About                                       |                |
| 😌 AnuragBojja first-1change in settings.py static r |              |              | 🕚 15 Commits | online Food ordering and de<br>using django | elivery system |
| .github/workflows                                   |              |              |              |                                             |                |
| 🖿 django_project                                    |              |              |              | ☆ 0 stars                                   |                |
| 🖿 kanyarasi                                         |              |              |              |                                             |                |
| 🗅 manage.py                                         |              |              |              | Palaasas                                    |                |
| 🗅 requirements.txt                                  |              |              |              | No releases published                       |                |
| 🗅 test.txt                                          |              |              |              |                                             |                |
|                                                     |              |              |              | Packages                                    |                |

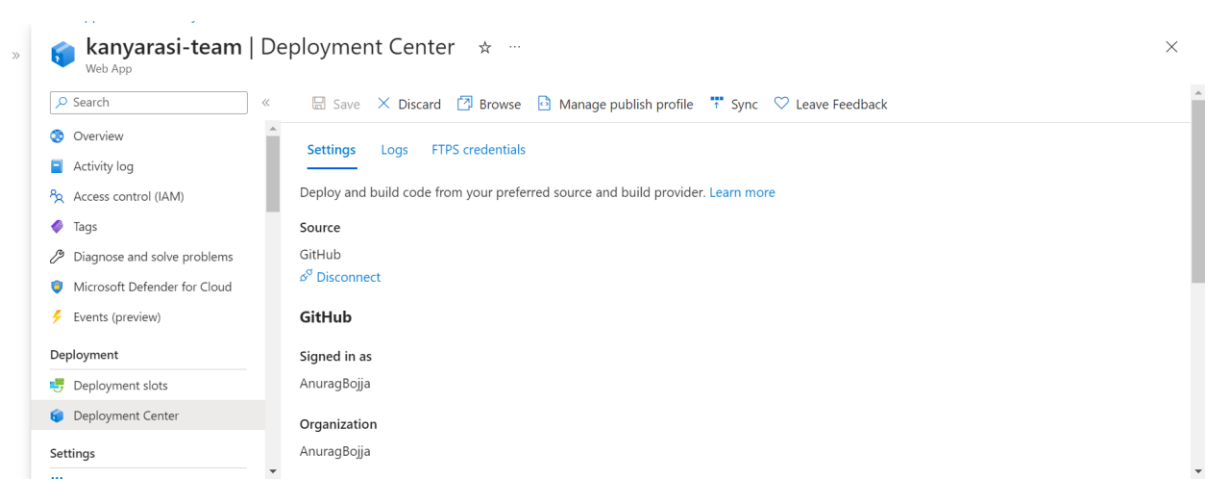

Now navigate to web app you created before and click deployment center.

Here you can connect your GitHub.

- Source as github
- Authorize your GitHub.
- Add your github Repository.
- Branch as master
- Click save

It start developing your code into azure webapp after successful deployment, navigate to overview click default domain look like "kanyarasi-team.azurewebsites.net".

And you can see secure azure page with our project

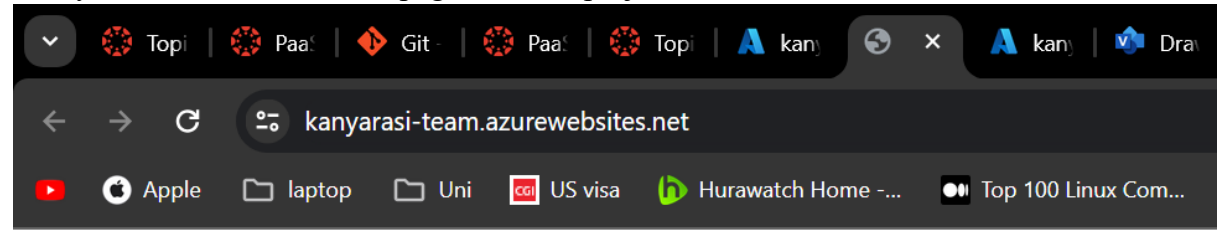

### Select option

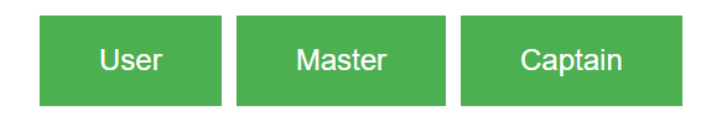

To add custom domain to your webapp

- In the Azure portal, navigate to your app's management page.
- In the left menu for your app, select Custom domains.
- Select Add custom domain.
- For Domain provider, select All other domain services to configure a third-party domain.
- For TLS/SSL certificate, select App Service Managed Certificate if your app is in Basic tier or higher. If you want to remain in Shared tier, or if you want to use your own certificate, select Add certificate later.
- For Domain, specify a fully qualified domain name you want based on the domain you own. The Hostname record type box defaults to the recommended DNS record to use, depending on whether the domain is a root domain (like mine is anuragbojja.com)
- Copy CNAME and TXT add them to your domain DNS settings
- Click validate and add

For more information <u>https://learn.microsoft.com/en-us/azure/app-service/app-service-web-tutorial-custom-domain?tabs=root%2Cazurecli#1-configure-a-custom-domain</u>

|                                                                  | ources, services, and docs (G+/)                              |                                      | 🖉 🕸 🕜 🔊 abojja@uwm.edu 🧶                                                      |
|------------------------------------------------------------------|---------------------------------------------------------------|--------------------------------------|-------------------------------------------------------------------------------|
| Home > App Services > kanyarasi-team                             |                                                               | Add custom domain                    | ×                                                                             |
| » kanyarasi-team   C                                             | ustom domains 🔺 …                                             | Domain provider * ()                 | Ann Convice Domain                                                            |
|                                                                  | 🕐 Refresh 📲 Troubleshoot                                      | Domain provider - ()                 | All other domain services                                                     |
| Configuration                                                    | Configure and manage custom domains assigned to your app. Lea |                                      | All other domain services                                                     |
| <ul> <li>Authentication</li> <li>Application Insights</li> </ul> | IP address: ①                                                 | TLS/SSL certificate * 🛈              | App Service Managed Certificate     Add certificate later                     |
| 😢 Identity                                                       | Custom Domain Verification ID: ① 4D1DFC5F8403187A             | TLS/SSL type * ①                     | SNI SSL                                                                       |
| Custom domains                                                   |                                                               |                                      | O IP based SSL                                                                |
| tertificates                                                     | 2 items                                                       | App Service Domain * 🕡               | Select an App Service Domain. 🗸 🗸                                             |
| <ul><li>Networking</li><li>Scale up (App Service plan)</li></ul> | + Add custom domain + Buy App Service domain                  |                                      | Create new<br>No App Service Domain was found in the<br>current subscription. |
| Scale out (App Service plan)                                     | Custom domains Status                                         | App Service Managed Certificate only | supports alphanumeric, dash, and period                                       |
| <ul> <li>Service Connector</li> <li>Locks</li> </ul>             | < Previous Items per page: 50 V Page 1 V                      | Validate Add Canc                    | el                                                                            |
|                                                                  |                                                               |                                      |                                                                               |
| A @                                                              | 20.119.0.48                                                   | -                                    | / 1                                                                           |
| CNAME www                                                        | kanyarasi-team.azurewebsit                                    | es.net -                             | / 1                                                                           |
| TXT asuic                                                        | l.www "4D1DFC5F8403187A24F52F                                 | 5F14BC28871B5                        | / 1                                                                           |

Code for Webapp deployment: <u>https://github.com/AnuragBojja/kanyarasi-team-webapp</u>

Code for AWS EC2 Instance: <u>https://github.com/AnuragBojja/kanyarasi-Ubuntu-Deployment</u>

#### Trivial Application flow diagram:

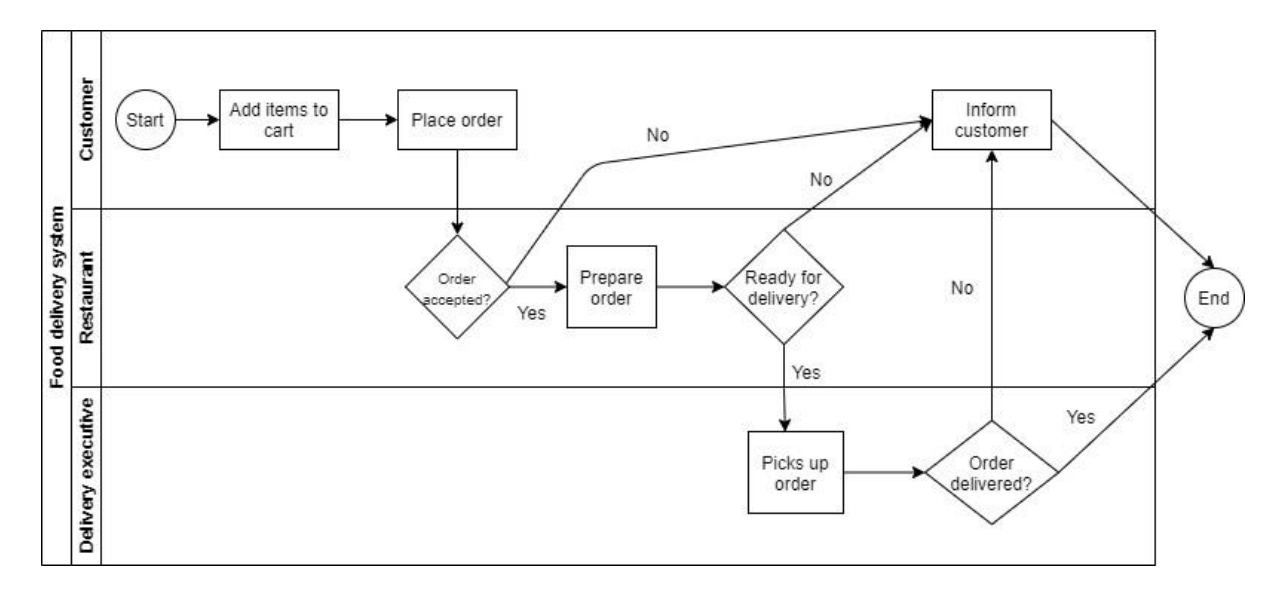

• The developed application flow would be like shown in the above capture.

Both the deployments have same database "azure MySql Server",

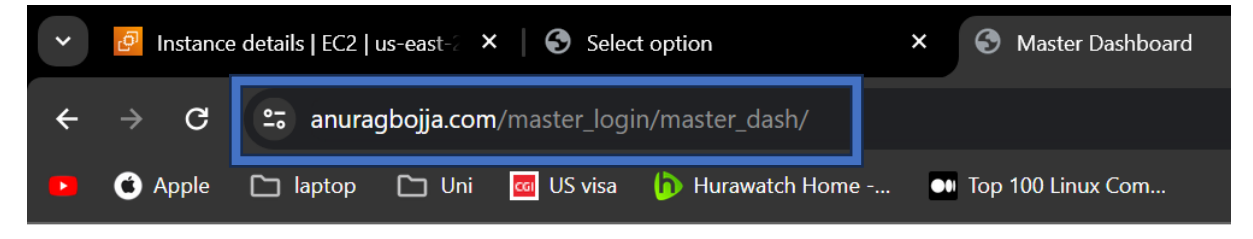

### **Master Dashboard**

| Add Menu View Orders View Menu |  | Add Menu | View Orders | View Menu |
|--------------------------------|--|----------|-------------|-----------|
|--------------------------------|--|----------|-------------|-----------|

• This is the page for the restaurant management where they can add menu and check for orders and view the menu.

| ÷ | $\rightarrow$ G           | anuragbojja.com/master_login/master_dash/add_item/            | ☆ <b>ਪੈ</b>   <b>G</b> |
|---|---------------------------|---------------------------------------------------------------|------------------------|
|   | <ul> <li>Apple</li> </ul> | 🗅 laptop 🗅 Uni 🗧 US visa 🌘 Hurawatch Home 🕶 Top 100 Linux Com | 1 0                    |
|   |                           | Add Menu Item                                                 |                        |
|   |                           | Image url: https://images.pexels.com/r                        |                        |
|   |                           | Name: burgør                                                  |                        |
|   |                           | Price: 6 Burge burgers burger Description:                    |                        |
|   |                           | Add Item                                                      |                        |
|   |                           | Back to Home                                                  |                        |

• The restaurant management can add the item from the add menu item catalogue where he can add the image for the food item and name it and he can price it according to the feasibility of the restaurant.

| Image         Name         Price (\$)         Description           Image         Name         Price (\$)         Description           Image         Samosa         \$12.00         cake           Image         Samosa         \$5.00         Samosa with chilli           Image         pizza         \$12.00         pizza  | ← → C 🖙 anuragbojja.com/master_login/mas | ter_dash/view_menu/           |           | 🖈 친 i G 🖬 🔮        |
|----------------------------------------------------------------------------------------------------|------------------------------------------|-------------------------------|-----------|--------------------|
| Menu Items         Mane         Price (S)         Description           Image         Name         S12.00         cake           Image         cake         S12.00         cake           Image         Samosa         S5.00         Samosa with chilli           Image         pizza         S12.00         Samosa with chilli | 🕨 🗿 Apple 🗋 laptop 🗋 Uni 🔤 US visa 🏠 H   | lurawatch Home 🐽 Top 100 Linu | x Com     | 🗅 All Boo          |
| ImageNamePrice (S)DescriptionImagecake\$12.00cakeImageSamosa\$5.00Samosa with chilliImagepizza\$12.00pizza                                                                                                    | Menu Items                               |                               |           |                    |
| Image: CakeS12.00cakeImage: CakeSamosaS5.00Samosa with chilliImage: CakepizaS12.00piza                                                                                                    | Image                                    | Name                          | Price (S) | Description        |
| Image: Samosa       Samosa       Solution       Samosa with chilli         Image: Samosa       pizza       S12.00       pizza                                                                                                    | 1                                        | cake                          | \$12.00   | cake               |
| pizza \$12.00 pizza                                                                                                    |                                          | Samosa                        | \$5.00    | Samosa with chilli |
|                                                                                                    |                                          | pizza                         | \$12.00   | pizza              |
| burger borger borger                                                                                                    |                                          | burger                        | \$6.00    | burger             |

Back to Home

• This would be the item catalogue where the items of the restaurant can be seen.

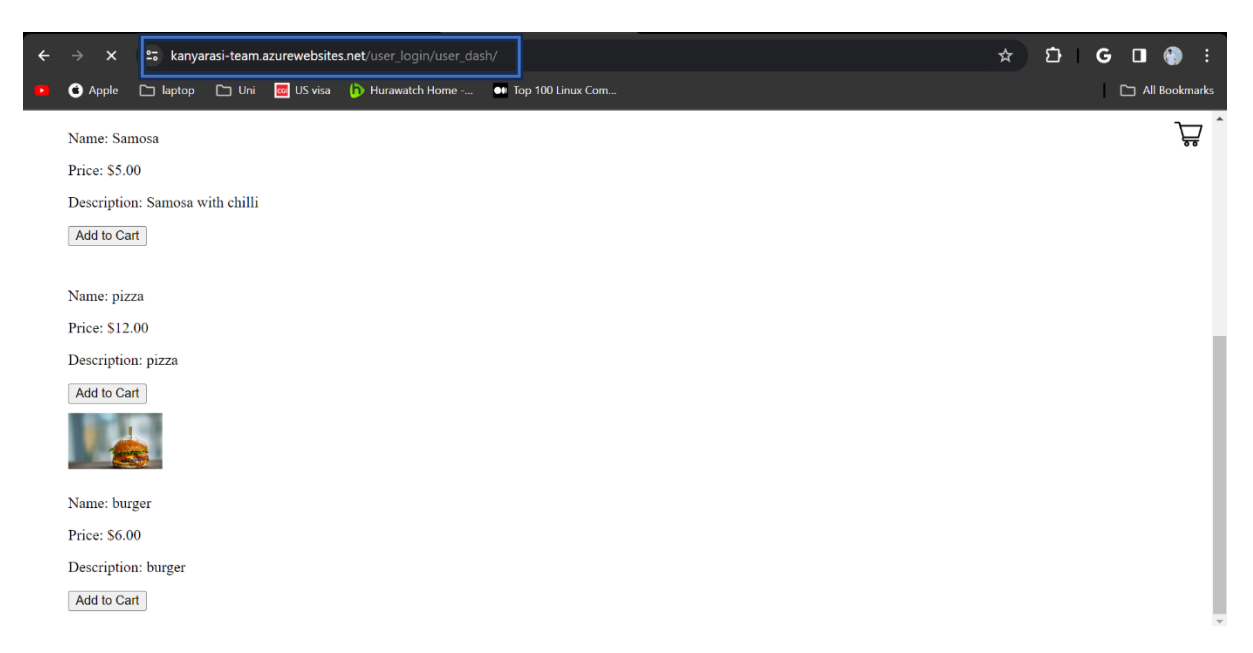

• This would be the item catalogue where end user can add the item of his choice to order.

| ÷         | $\rightarrow$ G             | ≌ <del>a</del> kanya           | arasi-team.a | azurewebsite | .net/user_login/user_das | sh/cart/            |              |  | ☆ | Ċ | G | •        | ) :     |
|-----------|-----------------------------|--------------------------------|--------------|--------------|--------------------------|---------------------|--------------|--|---|---|---|----------|---------|
|           | <ul> <li>Apple</li> </ul>   | 🗅 laptop                       | 🗅 Uni        | 🚾 US visa    | b Hurawatch Home         | • Top 100 Linux Com |              |  |   |   |   | ⊐ All Bo | okmarks |
| Y         | our C                       | art                            |              |              |                          |                     |              |  |   |   |   |          |         |
|           |                             | burge                          | er - \$6.00  |              |                          |                     |              |  |   |   |   | R        | emove   |
| Tota      | 1: \$6.00                   |                                |              |              |                          |                     |              |  |   |   |   |          |         |
| H.N<br>Ba | o:5-108,BCI<br>ck to Dashbo | M road, <u>talla</u> ta<br>ard | allada       |              | 09652099892              | 507167              | submit order |  |   |   |   |          |         |
|           |                             |                                |              |              |                          |                     |              |  |   |   |   |          |         |
|           |                             |                                |              |              |                          |                     |              |  |   |   |   |          |         |

• As we can see in the above the user has ordered a burger and added the delivery address where the item needs to be delived

|                              | s net/user login/user dech/submit order/ | ~~~~~~~~~~~~~~~~~~~~~~~~~~~~~~~~~~~~~~ | <b>\$</b> | · n 🗛 : |
|------------------------------|------------------------------------------|----------------------------------------|-----------|---------|
|                              |                                          | A                                      |           |         |
| Apple laptop Uni Co Us visa  | Hurawatch Home Iop 100 Linux Com         |                                        |           |         |
| Order Placed                 |                                          |                                        |           |         |
| Order Details                |                                          |                                        |           |         |
| burger - \$6.00              |                                          |                                        |           |         |
| Total: \$6.00                |                                          |                                        |           |         |
| Delivery Address             |                                          |                                        |           |         |
| H.No:5-108,BCM road, tallada |                                          |                                        |           |         |
| tallada                      |                                          |                                        |           |         |
| Phone: 09652099892           |                                          |                                        |           |         |
| Pin Code: 507167             |                                          |                                        |           |         |
| Tracking Number: 86794       |                                          |                                        |           |         |

• Upon successful completion of placing the order the end user can see that order has successfully placed and the order details

| ÷ | $\rightarrow$ G | <b>≏</b> ⊽anura |       |           |                  |       |                  |
|---|-----------------|-----------------|-------|-----------|------------------|-------|------------------|
|   | 🌀 Apple         | 🗅 laptop        | 🗀 Uni | 🚾 US visa | 🖒 Hurawatch Home | oo To | op 100 Linux Com |

# Orders

Order #7

Order Date: Dec. 21, 2023, 5:01 a.m.

• burger - \$6.00

Cancel Complete Order

• Once the order has been placed the restaurant can view in their catalogue and check the order that has been received.

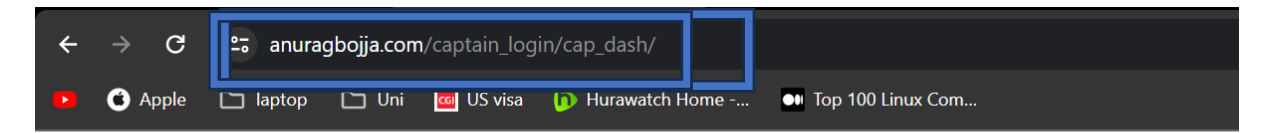

## **Captain Dashboard**

| Order #7                                      |  |
|-----------------------------------------------|--|
| Address: H.No:5-108,BCM road, tallada tallada |  |
| Phone: 09652099892                            |  |
| Pin Code: 507167                              |  |
| • burger - \$6.00                             |  |
| deliver Order                                 |  |
|                                               |  |

• And once the order has been prepared the restaurant updates that it is done and the captain(delivery agent) can see in his catalogue that there is a order that needs to be delivered and in there the captain can see the address details that the food needs to be delivered.

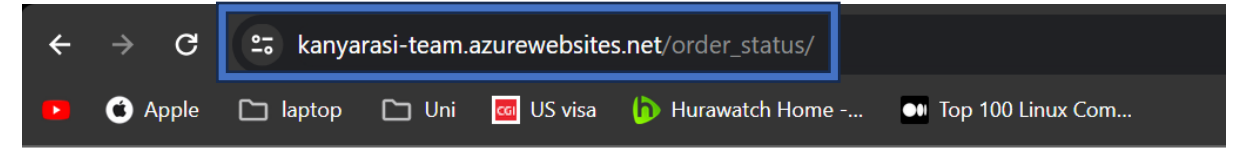

# Your Delivered Orders

• Order #7

Delivered on:

Items in Order:

• burger - \$6.00 Delete

#### Back to Dashboard

• The user can check the order status by logging into his dashboard like the order is delivered or not and also he can the previous orders.